# **Panchayats Mapping with Banks**

- Government wants to establish Banak Branch in each village and to know the distance and details of existing nearest bank a module is developed in GSWS website..
- All DAs are requested to login in to the website and fill the details of existing nearest bank branch and distance.
- Map only one nearest branch

## Panchayats Mapping with Banks- User Manual:

Step 1: Open DA login from new portal

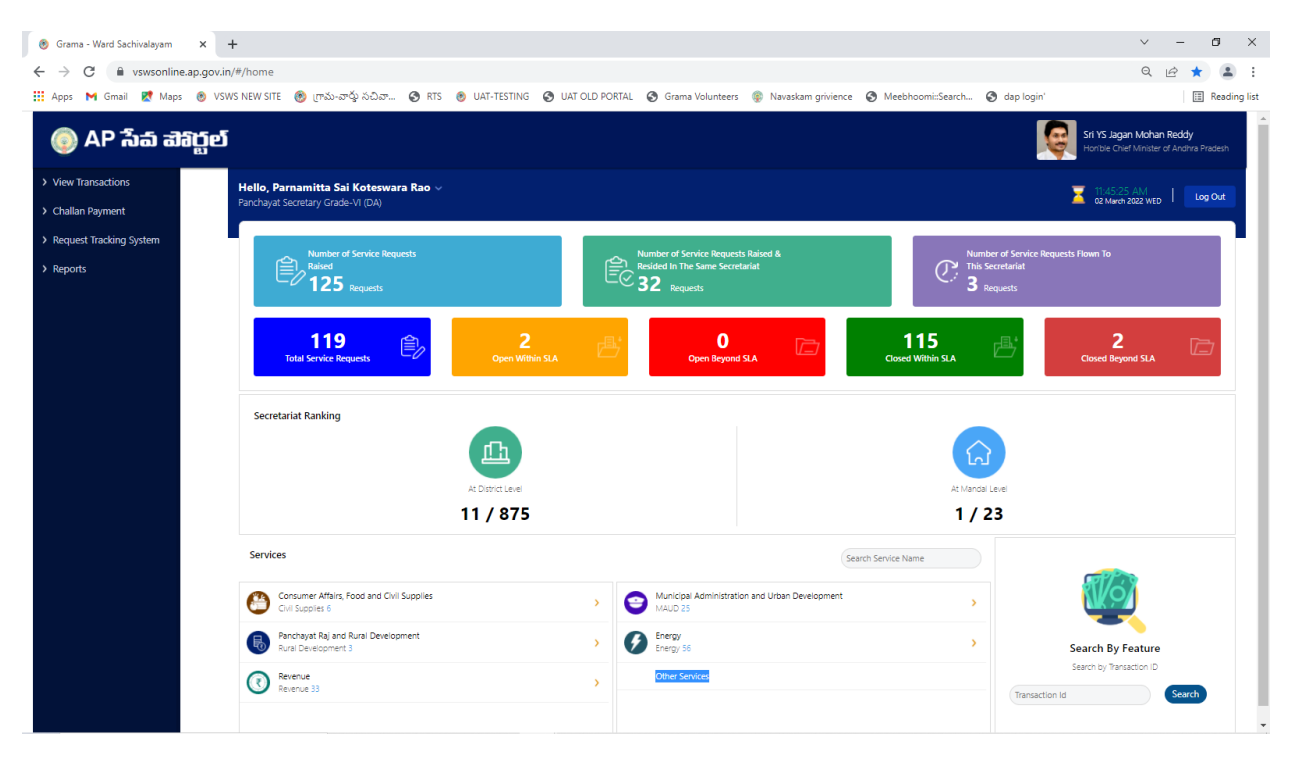

Step 2: Click on Other Services then page will redirected to old portal

| 🛞 Grama - Ward S                  | achivalayam 🗙 🌸 Grama-Ward Sachivalayam            | × +                                                                    |                                                                      | ~ - ø ×          |
|-----------------------------------|----------------------------------------------------|------------------------------------------------------------------------|----------------------------------------------------------------------|------------------|
| $\leftrightarrow$ $\rightarrow$ C | gramawardsachivalayam.ap.gov.in/GSWS/#!/N          | 1ainDashboardNew                                                       |                                                                      | • 🖻 🖈 🚨 :        |
| 👯 Apps M Gma                      | il Ҟ Maps 🛞 VSWS NEW SITE 🛞 ಗ್ರಾಮ-ವ್               | ల్ల సచివా 🎯 RTS 🔞 UAT-TESTING 🌍 UAT OLD PORTAL 🚱 Grama Volunteers 🌸 Na | avaskam grivience 🔇 Meebhoomi::Search 🔇 dap login'                   | III Reading list |
|                                   | Grama-Ward                                         | Sachivalayam                                                           | Sri.Y.S Jagan Mohan Reddy<br>Honble Chief Minister Of Andhia Pradeah | ) Î              |
| Report An Issu                    | ue Cluster To HH Mapping Services                  | Navasakam Beneficiary Management New Edit Employee/Volunteer Details   | Employee Job Corner Downloads E                                      | nglish 🕛 Logout  |
| Welco                             | Panchayats Mapping with Banks                      | at Secretary Grade VI(Digital 02 March 2022 Wi<br>11:46:15 AM          | ED I                                                                 |                  |
| Assist                            | Secretariat DashBoard                              |                                                                        |                                                                      |                  |
|                                   | JaganannaThodu Card Print                          |                                                                        |                                                                      |                  |
|                                   | Secretariat and Volunteer Mcaas Details            | Search Service Name Q                                                  |                                                                      |                  |
| <b>a</b>                          | CPU/Monitor Supplied by GSWS Details               |                                                                        | •                                                                    |                  |
| Registere                         | Fill Secretariat Employee Details                  |                                                                        |                                                                      |                  |
| 0                                 | Recurring Cost by Secretariat Details              | 7 MEESEVA SERVICE                                                      | Agriculture and Marketing                                            |                  |
|                                   | CheckList Form Data                                | MEESEVA SERVICE LINKS                                                  | > Agriculture (15)                                                   |                  |
| Service<br>Regi                   | UPI Payment                                        | Animal Husbandry, Dairy Development and Fisheries                      | Backward Classes Welfare                                             |                  |
|                                   | Pay Amount - Services                              | > Fisheries (25)                                                       | > BC Welfare (22)                                                    |                  |
|                                   | Bank account Details Submission Form               | <b>*</b>                                                               | CSU/C Department                                                     |                  |
| Pending f                         | Update Bank account details                        |                                                                        |                                                                      |                  |
| 1                                 | Employee – Bank Tagging                            | > Forest (PCCF) (1)                                                    | > GSWS Services (3)                                                  |                  |
|                                   | Capture Stock of Secured Base Certificates         | O Health, Medical & Family Welfare                                     | 😁 Home                                                               |                  |
|                                   | CSC & Aadhar service Challan Generation            | > Family Welfare (14)                                                  | > Police (DGP) (13)                                                  |                  |
|                                   | Check Application Status                           | > Public Health (1)                                                    |                                                                      |                  |
|                                   | Reconciliation Payment Collection                  | Housing                                                                | Human Resources (School Education)                                   |                  |
| https://gramawardsach             | ivalayam.ap.gov.in/GSWS/#!/PanchayatsMappingWithBa | nks                                                                    |                                                                      |                  |

### Step 3: Then select Services Link

Step 4: Click on Panchayats Mapping with Banks

| 🕑 Gr           | ama - Ward Sa | :hivalayam | 🗙   🍥 Grama-W       | /ard Sachivalayam X     | Grama-Ward Sachivalaya | m × +            |                 |                  |                              | ~                                                             | ~ - @ ×                           |
|----------------|---------------|------------|---------------------|-------------------------|------------------------|------------------|-----------------|------------------|------------------------------|---------------------------------------------------------------|-----------------------------------|
| $\leftarrow -$ | C A           | gramaward  | lsachivalayam.ap.go | v.in/GSWS/#!/Panchayats | MappingWithBanks       |                  |                 |                  |                              |                                                               | le ☆ 😩 :                          |
| III Ap         | os 附 Gmail    | 🛃 Maps     | VSWS NEW SITE       | 🛞 గ్రామ-వార్తు సచివా    | S RTS 🕑 UAT-TESTING    | S UAT OLD PORTAL | Grama Volunteer | rs 🔹 Navaskam gi | rivience 🔇 Meebhoomi::Search | 🚱 dap login'                                                  | E Reading list                    |
|                |               |            |                     | Ó                       | గ్రామ - వ              | గార్డు సచి       | ವಾಲಯ            | ້                |                              | శ్రీ వై.ఎస్.జగన్ మోహన్ రె<br>గా.ముఖ్యమంత్రిపర్మలు ఆంధ్రప్రదేశ | ද්දී <b>ಗಾರು</b><br>5 ಕ್ರಿ ආ ಕ್ಯಂ |
|                |               |            |                     |                         |                        |                  |                 |                  |                              |                                                               | ් Logout                          |
|                |               |            |                     |                         | I                      | Panchayats Ma    | apping with Ba  | anks             |                              |                                                               |                                   |
|                |               |            |                     |                         |                        | MAP BANKS        | WITH PANCHAYATS |                  |                              |                                                               |                                   |
|                |               |            |                     |                         |                        | Panchaya         | at Bank Details |                  |                              |                                                               |                                   |
|                | Sno           | Pancha     | iyat Name           | Nearby Bank IFSC Cod    | e Bank Name            | Branch Na        | ime Distri      | ct Name          | Distance from nearby bank    | Pin code of bank                                              | Edit                              |
|                |               |            |                     |                         |                        |                  |                 |                  |                              |                                                               |                                   |
|                |               |            |                     |                         |                        |                  |                 |                  |                              |                                                               |                                   |
|                |               |            |                     |                         |                        |                  |                 |                  |                              |                                                               |                                   |
|                |               |            |                     |                         |                        |                  |                 |                  |                              |                                                               |                                   |
|                |               |            |                     |                         |                        |                  |                 |                  |                              |                                                               |                                   |
|                |               |            |                     |                         |                        |                  |                 |                  |                              |                                                               |                                   |
|                |               |            |                     |                         |                        |                  |                 |                  |                              |                                                               |                                   |
|                |               |            |                     |                         |                        |                  |                 |                  |                              |                                                               |                                   |
|                |               |            |                     |                         |                        |                  |                 |                  |                              |                                                               |                                   |

### Step 5: Click on MAP BANKS WITH PANCHAYATS

**<u>Step 6</u>**: Select Panchayat name and enter IFSC code and click on GET DETAILS Bank name, Branch name and District name is automatically populated then enter distance, Pin code and Submit.

| 👌 Gra                                   | ma - Ward Sacl | nivalayam | 🗙   🍈 Grama-Wa      | ard Sachivalayam 🗙     | 🌸 Grama-   | Ward Sachivalayam  | × +             |                       |                        |                   |                                                       | ~ -                                  | ٥        | ×      |
|-----------------------------------------|----------------|-----------|---------------------|------------------------|------------|--------------------|-----------------|-----------------------|------------------------|-------------------|-------------------------------------------------------|--------------------------------------|----------|--------|
| $\leftarrow \rightarrow$                | C              | gramaward | sachivalayam.ap.gov | .in/GSWS/#!/Panchayats | MappingWit | thBanks            |                 |                       |                        |                   |                                                       | Ŀ                                    | ☆ 😩      | :      |
| Apps                                    | 🖬 M Gmail      | Ҟ Maps    | VSWS NEW SITE       | 🛞 గ్రామ-వార్తు సచివా   | 🕲 RTS (    | 👂 UAT-TESTING  🧯   | UAT OLD PORT    | FAL 🔇 Grama Volunteer | s 💿 Navaskam grivience | Meebhoomi::Search | dap login'                                            |                                      | 🖽 Readin | g list |
| 1 8 8 8 8 8 8 8 8 8 8 8 8 8 8 8 8 8 8 8 |                |           |                     |                        | Map Bar    | hks With Panchayat | ర్డు సా<br>s    | వివాలయ                | າ <b>ລ</b> ິນ<br>×     |                   | శ్రీ.వై.ఎస్.జగన్ మోహన్<br>గా.ముఖ్యమంథిపర్మలు అంద్రప్ర | రెడ్డి గారు<br><sup>38</sup> సరుశ్యం | G        |        |
|                                         |                |           |                     |                        |            |                    |                 |                       |                        |                   |                                                       |                                      |          |        |
|                                         |                |           |                     |                        |            | Panchayat          | Name*           |                       |                        |                   |                                                       |                                      |          |        |
|                                         |                |           |                     |                        |            | POTHAN             | /ARAM           | ~                     |                        |                   |                                                       |                                      |          |        |
|                                         |                |           |                     |                        |            | Enter Near         | by Bank IFSC C  | ode*                  |                        |                   |                                                       |                                      |          |        |
|                                         |                |           |                     |                        |            | UBIN08             | 08806           |                       |                        |                   |                                                       |                                      |          |        |
|                                         |                |           |                     |                        |            | GET DET            | AILS            |                       |                        |                   |                                                       |                                      |          |        |
|                                         |                |           |                     |                        |            | Bank Name          | •               |                       |                        |                   |                                                       |                                      |          |        |
|                                         |                |           |                     |                        |            | ANDHRA             | BANK            |                       |                        |                   |                                                       |                                      |          |        |
|                                         |                |           |                     |                        |            | Branch Na          | me*             |                       |                        | from nearby bank  |                                                       |                                      |          |        |
|                                         |                |           |                     |                        |            | NAGULU             | IPPALAPADU      |                       |                        |                   |                                                       |                                      |          |        |
|                                         |                |           |                     |                        |            | District Na        | me*             |                       |                        |                   |                                                       |                                      |          |        |
|                                         |                |           |                     |                        |            | PRAKAS             | AM              |                       |                        |                   |                                                       |                                      |          |        |
|                                         |                |           |                     |                        |            | Enter dista        | ince from neart | by bank(in KMs)*      |                        |                   |                                                       |                                      |          |        |
|                                         |                |           |                     |                        |            | 5                  |                 |                       |                        |                   |                                                       |                                      |          |        |
|                                         |                |           |                     |                        |            | Enter Pin c        | ode of Bank*    |                       |                        |                   |                                                       |                                      |          |        |
|                                         |                |           |                     |                        |            | 523183             |                 |                       |                        |                   |                                                       |                                      |          |        |
|                                         |                |           |                     |                        |            |                    |                 | SUBMIT                |                        |                   |                                                       |                                      |          |        |

#### Data Submitted successfully

| 🛞 Gra                    | ma - Ward Sac | hivalayam   | 🗙   🍈 Grama-Wa      | rd Sachivalayam 🗙 🗙    | Grama-Ward Sachivalayam | × +                               |                    |                   |                                                   | ~ - Ø ×                                              |
|--------------------------|---------------|-------------|---------------------|------------------------|-------------------------|-----------------------------------|--------------------|-------------------|---------------------------------------------------|------------------------------------------------------|
| $\leftarrow \rightarrow$ | C 🔒           | gramawardsi | achivalayam.ap.gov. | .in/GSWS/#!/Panchayats | MappingWithBanks        |                                   |                    |                   |                                                   | 🖻 🕁 😩 :                                              |
| 🔢 App                    | s 附 Gmail     | 🛃 Maps      | VSWS NEW SITE       | 🛞 గ్రామ-వార్తు సచివా   | 🕲 RTS 🕑 UAT-TESTING 🕑 U | IAT OLD PORTAL 🔇 Grama Volunteers | Navaskam grivience | Meebhoomi::Search | 🔇 dap login'                                      | E Reading list                                       |
|                          |               |             |                     | O                      | గ్రామ - వార్మ           | స్తు సచివాలయ                      | <b>ລົມ</b>         |                   | శ్రీ వై.ఎస్.జగన్ మోహ<br>గాముఖ్యపంత్రిపర్మలు అంక్ల | <b>న్ రెడ్డి గారు</b><br><sub>19దేశ్ ప్రభుత్వం</sub> |
|                          |               |             |                     |                        |                         |                                   |                    |                   |                                                   | () Logout                                            |
| ſ                        |               |             |                     |                        | Pancl                   | hayats Mapping with Ba            | nks                |                   |                                                   |                                                      |
|                          |               |             |                     |                        |                         | i                                 |                    |                   |                                                   |                                                      |
|                          |               |             |                     |                        |                         | lata updated Successfully         | a                  |                   |                                                   | Edit                                                 |
|                          | 1             | POTHAVA     | RAM UE              | BIN0808806             |                         | ок                                |                    |                   | 523183                                            | EDIT                                                 |
|                          |               |             |                     |                        |                         |                                   |                    |                   |                                                   |                                                      |

### By clicking on EDIT button we can edit the data

| 🖲 G  | rama - Ward Sa                                                                                                    | chivalayam 🗙 🛛 🌚 Gra | ma-Ward Sachivalayam 🗙 👰 | Grama-Ward Sachivalayam | × +                                                                 |                          |                           |                  | ~ - Ø ×  |  |  |
|------|----------------------------------------------------------------------------------------------------|----------------------|--------------------------|-------------------------|---------------------------------------------------------------------|--------------------------|---------------------------|------------------|----------|--|--|
| ← -  | C 🕯 gramawardsachivalayam.ap.gov.in/GSWS/#//PanchayatsMappingWithBanks                                                                                                    |                      |                          |                         |                                                                     |                          |                           |                  |          |  |  |
| 🔢 Ap | 👬 Apps M Gmail 🐮 Maps 🐵 VSWS NEW SITE 🛞 [ምል-ም습/ አጋ.ም 🚱 RTS 🛞 UAT-TESTING 🥥 UAT OLD PORTAL 🌚 Grama Volunteers 🛞 Navaskam grivience 🤡 Meebhoomi:Search 🎯 dop login'                                                                                                    |                      |                          |                         |                                                                     |                          |                           |                  |          |  |  |
|      | త్రంగా మార్దు సచివాలయము కర్రించింది కి సింగ్రామం కర్రించింది. కి సింగ్రామం కర్రించింది. కి సింగ్రామం కి సింగ్రామం కి సింగ్రామం కి సింగ్రారం కి సింగ్రామం కి సింగ్రారం కి సింగ్రారం కి సింగ్రారం కి సింగ్రారం కి సింగ్రారం కి సింగ్రారం కి సింగ్రారం కి సింగ్రారం కి సింగ్రారం కి సింగ్రారం కి సింగ్రారం కి సింగ్రారం కి సింగ్రారం కి సింగ్రారం కి సింగ్రారం కి సింగ్రారం కి సింగ్రారం కి సింగ్రారం కి సింగ్రారం కి సింగ్రారం కి సింగ్రారం కి సింగ్రారం కి సింగ్రారం కి సింగ |                      |                          |                         |                                                                     |                          |                           |                  |          |  |  |
|      |                                                                                                    |                      |                          |                         |                                                                     |                          |                           |                  | ් Logout |  |  |
|      |                                                                                                    |                      |                          | Pa                      | Inchayats Mapping w<br>MAP BANKS WITH PANCHA<br>Panchayat Bank Deta | ith Banks<br>YATS<br>ils |                           |                  |          |  |  |
|      | Sno                                                                                                    | Panchayat Name       | Nearby Bank IFSC Code    | Bank Name               | Branch Name                                                         | District Name            | Distance from nearby bank | Pin code of bank | Edit     |  |  |
|      | 1                                                                                                    | POTHAVARAM           | UBIN0808806              | ANDHRA BANK             | NAGULUPPALAPADU                                                     | PRAKASAM                 | 5                         | 523183           | EDIT     |  |  |
|      |                                                                                                    |                      |                          |                         |                                                                     |                          |                           |                  |          |  |  |

## Similarly, user can edit the data and submit

| 👩 Gra                    | ma - Ward Sac | hivalayam  | 🗙   🍈 Grama-V     | Ward Sachivalayam 🗙      | 🌸 Grama   | a-Ward Sachivalayam             | × +               |                    |                    |                     |                                                 | ~ - Ø ×                                        |
|--------------------------|---------------|------------|-------------------|--------------------------|-----------|---------------------------------|-------------------|--------------------|--------------------|---------------------|-------------------------------------------------|------------------------------------------------|
| $\leftarrow \rightarrow$ | C 🔒           | gramawards | achivalayam.ap.go | ov.in/GSWS/#!/Panchayats | sMappingW | lithBanks                       |                   |                    |                    |                     |                                                 | iè 🛧 🚨 :                                       |
| App:                     | s 附 Gmail     | 🛃 Maps     | VSWS NEW SIT      | TE 🛞 గ్రామ-వార్తు సచివా  | 🕲 RTS     | 🖲 UAT-TESTING 🧯                 | UAT OLD PORTAL    | S Grama Volunteers | Ravaskam grivience | S Meebhoomi::Search | 🔇 dap login'                                    | III Reading list                               |
|                          |               |            |                   |                          | Map Ba    | သာ – သာ<br>anks With Panchayat: | ర్తు సచి          | వాలయ               | <b>ລ</b> ິນ<br>ັ   |                     | శ్రీ వై.ఎస్.జగన్ మోప<br>గా.ముఖ్యమంత్రిపర్కలు అం | ిస్ రెడ్డి గారు<br>కర్రి <sup>రశ</sup> సరుక్కం |
|                          |               |            |                   |                          |           |                                 |                   |                    |                    |                     |                                                 | () Logout                                      |
|                          |               |            |                   |                          |           | Panchayat                       | Name              |                    |                    |                     |                                                 |                                                |
|                          |               |            |                   |                          |           | POTHAV                          | ARAM              |                    |                    |                     |                                                 |                                                |
|                          |               |            |                   |                          |           | Enter Near                      | by Bank IFSC Cod  | e*                 |                    |                     |                                                 |                                                |
|                          |               |            |                   |                          |           | UBIN080                         | 18806             |                    |                    |                     |                                                 |                                                |
|                          |               |            |                   |                          |           | GET DET                         | AILS              |                    |                    |                     |                                                 |                                                |
|                          |               |            |                   |                          |           | Bank Name                       | *                 |                    |                    |                     |                                                 |                                                |
|                          |               |            |                   |                          |           | ANDHRA                          | BANK              |                    |                    |                     |                                                 | Calif                                          |
|                          |               |            |                   |                          |           | Branch Na                       | me*               |                    |                    | from nearby bank    |                                                 | Edit                                           |
|                          |               |            |                   |                          |           | NAGULU                          | PPALAPADU         |                    |                    |                     |                                                 | EDIT                                           |
|                          |               |            |                   |                          |           | District Na                     | me*               |                    |                    |                     |                                                 |                                                |
|                          |               |            |                   |                          |           | PRAKAS                          | АМ                |                    |                    |                     |                                                 |                                                |
|                          |               |            |                   |                          |           | Enter dista                     | nce from nearby l | oank(in KMs)*      |                    |                     |                                                 |                                                |
|                          |               |            |                   |                          |           | 3                               |                   |                    |                    |                     |                                                 |                                                |
|                          |               |            |                   |                          |           | Enter Pin c                     | ode of Bank*      |                    |                    |                     |                                                 |                                                |
|                          |               |            |                   |                          |           | 523183                          |                   |                    |                    |                     |                                                 |                                                |
|                          |               |            |                   |                          |           |                                 | UPD               | IATE               |                    |                     |                                                 |                                                |

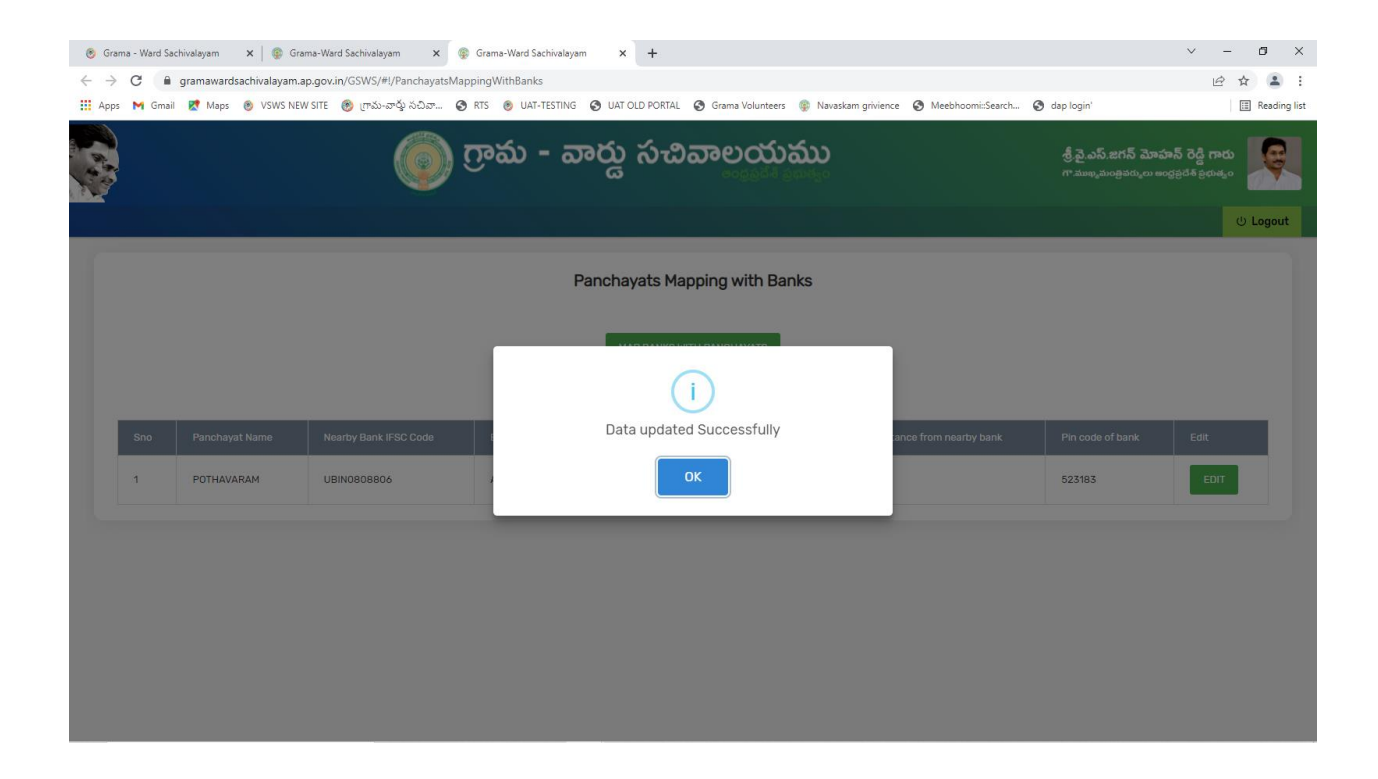